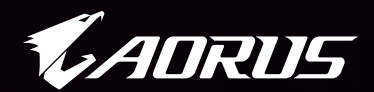

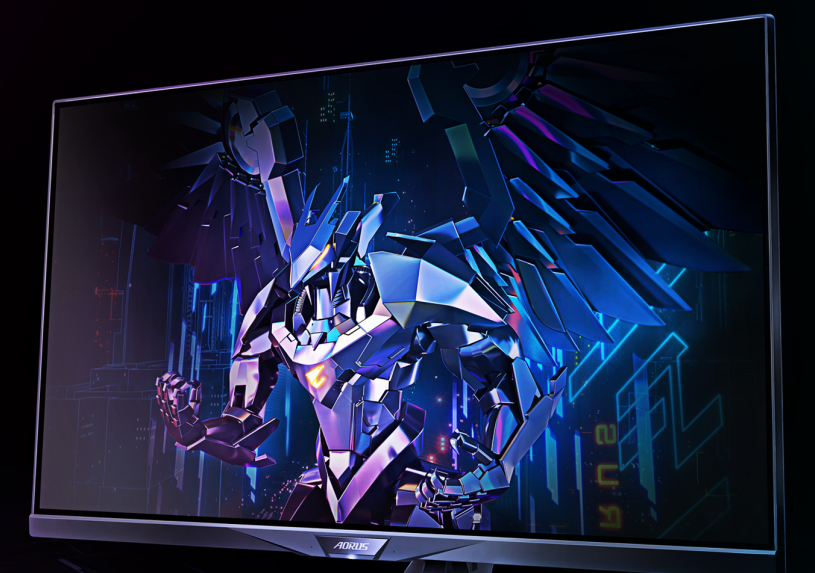

# AORUS FI32Q TAKTIČKI GEJMING MONITOR

KORISNIČKO UPUTSTVO

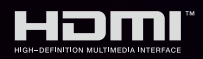

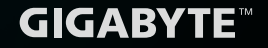

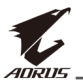

# Autorska prava

© 2019 GIGA-BYTE TECHNOLOGY CO., LTD. Sva prava zadržana. Zaštitni znaci pomenuti u ovom uputstvu su zakonski registrovani na svoje respektivne vlasnike.

# Odricanje od odgovornosti

Informacije u ovom uputstvu su zaštićene zakonima o autorskim pravima i vlasništvo su kompanije GIGABYTE.

GIGABYTE može napraviti izmene specifikacije i karakteristika u ovom uputstvu, bez prethodne najave.

Nijedan deo ovog priručnika ne sme biti reprodukovan, kopiran, preveden, prenesen ili objavljen u bilo kojem obliku ili bilo kojim sredstvima bez prethodne pismene dozvole kompanije GIGABYTE.

- Kako biste pomogli u upotrebi ovog monitora, pažljivo pročitajte korisničko uputstvo.
- Za više informacija, pogledajte naš sajt na: https://www.gigabyte.com

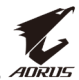

# **BEZBEDNOSNE INFORMACIJE**

# **Regulatorne napomene**

#### Sjedinjene američke države, Izjava federalne komisije za komunikacije

### lzjava proizvođača o usaglašenosti 47 CFR § 2.1077 Informacije o usaglašenosti

Naziv proizvoda: LCD monitor Prodajno ime: GIGABYTE Broj modela: AORUS FI32Q

Odgovorna stranka – SAD informacije kontakta:: **G.B.T. Inc.** Address: 17358 Railroad street, City Of Industry, CA91748 Tel.: 1-626-854-9338 Internet informacije kontakta:: https://www.gigabyte.com

#### FCC Izjava o usaglašenosti:

Ovaj uređaj je u skladu sa Delom 15 FCC pravila, podsekcija B, nenamerni radijatori.

Rad uređaja potpada pod dva uslova: (1) Ovaj uređaj ne može izazvati štetne smetnje, i (2) ovaj uređaj mora prihvatiti sve primljene smetnje, uključujući smetnje koje mogu izazvati neželjeni rad.

Ova oprema je testirana i ustanovljeno da je u skladu sa ograničenjima klase B digitalnih uređaja, u skladu sa Delom 15 FCC pravila. Ova ograničenja su dizajnirani da pružaju razumnu zaštitu od štetnih smetnji u stambenim instalacijama. Ova oprema stvara, koristi i može emitovati energiju radio frekvencije, i ako nije instalirana i korišćena u skladu sa uputstvima proizvođača, može izazvati štetne smetnje na radio komunikacijama. Međutim, ne postoji garancija da se smetnje neće desiti u određenoj instalaciji. Ako ova oprema uzrokuje štetne smetnje u radio ili TV prijemu, što se može utvrditi uključivanjem i isključivanjem opreme, sa prekidima, preporučujemo da korisnik proba da ispravi smetnje nekom od sledećih mera:

- Preorijentišite ili promenite mesto prijemnoj anteni.
- Povećajte rastojanje između opreme i risivera.

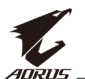

- Povežite opremu sa utičnicom na kolu koje je različito od onog na kojem je povezan risiver.
- Za pomoć konsultujte dilera ili iskusnog radio/TV tehničara.

# Izjava kanadskog Ministarstva komunikacija

Ovaj digitalni aparat ne prelazi ograničenja klase B za emisiju radio buke iz digitalnog aparata postavljenih u Propisima radio smetnji kanadskog Ministarstva komunikacija. Ova klasa B digitalnih aparata je u skladu sa kanadskim ICES-003.

#### Avis de conformité à la réglementation d'Industrie Canada

Cet appareil numérique de la classe B est conforme à la norme NMB-003 du Canada.

# Evropska unija (EU) CE Deklaracija o usaglašenosti

Ovaj uređaj je u skladu sa sledećim direktivama: Direktiva elektromagnetne kompatibilnosti 2014/30/EU, Direktiva malog napona 2014/35/EU, ErP Direktiva 2009/125/EC, RoHS Direktiva (ponovno emitovanje) 2011/65/EU & 2015/863 Izjava.

Ovaj proizvod je testiran i utvrđeno je da je u skladu sa svim esencijalnim elementima Direktiva.

### Evropska unija (EU) RoHS (ponovo emitovanje) Direktiva 2011/65/EU i Direktiva delegirane Evropske komisije(EU) 2015/863 Izjava

GIGABYTE proizvodi nisu predviđeni za dodavanje i čuvanje od opasnih supstanci (Cd, Pb, Hg, Cr<sup>+6</sup>, PBDE, PBB, DEHP, BBP, DBP i DIBP). Delovi i komponente su pažljivo odabrane kako bi bile u skladu sa RoHS zahtevima. Štaviše, mi u GIGABYTE nastavljamo naše napore da razvijamo proizvode koji ne koriste međunarodno zabranjena toksične hemikalije.

# Evropska unija (EU) Direktiva evropske zajednice otpada električne i elektronske opreme (EWEEE)

GIGABYTE će ispuniti zahteve nacionalnih zakona kao što je interpretirano u direktivi 2012/19/ EU WEEE (Električni otpad i elektronska oprema). WEEE direktiva navodi tretman, prikupljanje, recikliranje i odlaganje električnih i elektronskih uređaja i njihovih komponenata. Pod direktivom, polovna roba mora biti označena, odvojeno prikupljana i adekvatno odložena.

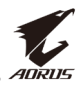

### Značenje WEEE simbola

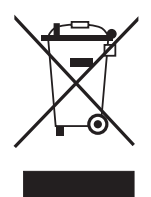

Simbol prikazan ispod se nalazi na proizvodu ili na svojoj ambalaži, što ukazuje na to da ovaj proizvod ne sme biti odložen sa drugim otpadom. Umesto toga, uređaj treba odneti u centar za prikupljanje otpada za aktivaciju tretmana, prikupljanje, recikliranje i procedure odlaganja.

Za više informacija o tome gde možete odbaciti svoju otpadnu opremu za recikliranje, molimo vas da kontaktirate svoju lokalnu upravnu kancelariju, vaš servis za uklanjanje otpada ili tamo gde sete proizvod kupili, kako biste dobili dodatne informacije o bezbednom ekološkom recikliranju.

## Direktive za životni vek - recikliranje

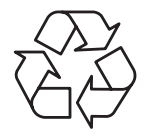

Simbol prikazan pored je na proizvodu ili pakovanju, i označava da se ovaj proizvod ne sme odlagati sa drugim otpadom. Umesto toga, uređaj treba odneti do centra za prikupljanje otpada za primenu procedura tretiranja, prikupljanja, recikliranja i odlaganja.

# Déclaration de Conformité aux Directives de l'Union européenne (UE)

Cet appareil portant la marque CE est conforme aux directives de l'UE suivantes: directive Compatibilité Electromagnétique 2014/30/UE, directive Basse Tension 2014/35/UE, directive 2009/125/CE en matière d'écoconception, la directive RoHS II 2011/65/UE & la déclaration 2015/863.

La conformité à ces directives est évaluée sur la base des normes européennes harmonisées applicables.

# European Union (EU) CE-Konformitätserklärung

Dieses Produkte mit CE-Kennzeichnung erfüllen folgenden EU-Richtlinien: EMV-Richtlinie 2014/30/EU, Niederspannungsrichtlinie 2014/30/EU, Ökodesign-Richtlinie 2009/125/EC, RoHS-Richtlinie 2011/65/EU erfüllt und die 2015/863 Erklärung.

Die Konformität mit diesen Richtlinien wird unter Verwendung der entsprechenden Standards zurEuropäischen Normierung beurteilt.

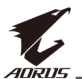

# CE declaração de conformidade

Este produto com a marcação CE estão em conformidade com das seguintes Diretivas UE: Diretiva Baixa Tensão 2014/35/EU; Diretiva CEM 2014/30/EU; Diretiva Conceção Ecológica 2009/125/CE; Diretiva RSP 2011/65/UE e a declaração 2015/863.

A conformidade com estas diretivas é verificada utilizando as normas europeias harmonizadas.

# CE Declaración de conformidad

Este producto que llevan la marca CE cumplen con las siguientes Directivas de la Unión Europea: Directiva EMC 2014/30/EU, Directiva de bajo voltaje 2014/35/EU, Directiva de Ecodiseño 2009/125/EC, Directiva RoHS 2011/65/EU y la Declaración 2015/863.

El cumplimiento de estas directivas se evalúa mediante las normas europeas armonizadas.

# CE Dichiarazione di conformità

I prodotti con il marchio CE sono conformi con una o più delle seguenti Direttive UE, come applicabile: Direttiva EMC 2014/30/UE, Direttiva sulla bassa tensione 2014/35/UE, Direttiva Ecodesign EMC 2009/125/EC, Direttiva RoHS 2011/65/EU e Dichiarazione 2015/863.

La conformità con tali direttive viene valutata utilizzando gli Standard europei armonizzati applicabili.

# Deklaracja zgodności UE Unii Europejskiej

Urządzenie jest zgodne z następującymi dyrektywami: Dyrektywa kompatybilności elektromagnetycznej 2014/30/UE, Dyrektywa niskonapięciowej 2014/35/UE, Dyrektywa ErP 2009/125/WE, Dyrektywa RoHS 2011/65/UE i dyrektywa2015/863.

Niniejsze urządzenie zostało poddane testom i stwierdzono jego zgodność z wymaganiami dyrektywy.

# ES Prohlášení o shodě

Toto zařízení splňuje požadavky Směrnice o Elektromagnetické kompatibilitě 2014/30/EU, Směrnice o Nízkém napětí 2014/35/EU, Směrnice ErP 2009/125/ES, Směrnice RoHS 2011/65/EU a 2015/863.

Tento produkt byl testován a bylo shledáno, že splňuje všechny základní požadavky směrnic.

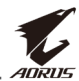

### EK megfelelőségi nyilatkozata

A termék megfelelnek az alábbi irányelvek és szabványok követelményeinek, azok a kiállításidőpontjában érvényes, aktuális változatában: EMC irányelv 2014/30/EU, Kisfeszültségű villamos berendezésekre vonatkozó irányelv2014/35/EU, Környezetbarát tervezésről szóló irányelv 2009/125/EK, RoHS irányelv 2011/65/EU és 2015/863.

### Δήλωση συμμόρφωσης ΕΕ

Είναι σε συμμόρφωση με τις διατάξεις των παρακάτω Οδηγιών της Ευρωπαϊκής Κοινότητας: Οδηγία 2014/30/ΕΕ σχετικά με την ηλεκτρομαγνητική συμβατότητα, Οοδηγία χαμηλή τάση 2014/35/EU, Οδηγία 2009/125/ΕΚ σχετικά με τον οικολογικό σχεδιασμό, Οδηγία RoHS 2011/65/ΕΕ και 2015/863.

Η συμμόρφωση με αυτές τις οδηγίες αξιολογείται χρησιμοποιώντας τα ισχύοντα εναρμονισμένα ευρωπαϊκά πρότυπα.

#### Japanska Class 01 Izjava o opremi

安全にご使用いただくために 接地接続は必ず電源プラグを電源につなぐ前に行って下さい。 また、接地接続を外す場合は、必ず電源プラグを電源から切り離してか ら行って下さい。

#### Japanska VCCI Class B Izjava

クラスB VCCI 基準について

この装置は、クラスB情報技術装置です。この装置は、家庭環境で使用することを目的としていますが、この装置がラジオやテレビジョン 受信機に近接して使用されると、受信障害を引き起こすことがありま す。

取扱説明書に従って正しい取り扱いをして下さい。

VCCI-B

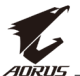

#### Kineska RoHS Izjava o usaglašenosti

#### 中国《废弃电器电子产品回收处理管理条例》提示性说明

为了更好地关爱及保护地球,当用户不再需要此产品或产品寿命终止时, 请遵守国家废弃电器电子产品回收处理相关法律法规,将其交给当地具有 国家认可的回收处理资质的厂商进行回收处理。

#### 环保使用期限

#### Ekološki period korišćenja

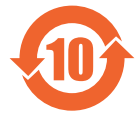

此标识指期限(十年),电子电气产品中含有的有害物质不会 发生外泄或突变、电子电气产品用户正常使用该电子电气产品 不会对环境造成严重 污染或对其人身、财产造成严重损害的 期限。

#### 产品中有害物质的名称及含量:

|                 | 有害物质  |       |       |               |               |                 |  |  |  |
|-----------------|-------|-------|-------|---------------|---------------|-----------------|--|--|--|
| 部件名称            | 铅(Pb) | 汞(Hg) | 镉(Cd) | 六价铬<br>(Cr+6) | 多溴联苯<br>(PBB) | 多溴二苯醚<br>(PBDE) |  |  |  |
| 印刷电路板<br>及其电子组件 | ×     | 0     | 0     | 0             | 0             | 0               |  |  |  |
| 液晶面板            | ×     | 0     | 0     | 0             | 0             | 0               |  |  |  |
| 外壳              | 0     | 0     | 0     | 0             | 0             | 0               |  |  |  |
| 外部信号连<br>接头及线材  | ×     | 0     | 0     | 0             | 0             | 0               |  |  |  |

本表格依据 SJ/T 11364 的规定编制。

○: 表示该有害物质在该部件所有均质材料中的含量均在 GB/T 26572 规定的限量要求以下。

×: 表示该有害物质至少在该部件的某一均质材料中的含量超出 GB/T 26572 规定的限量要求。

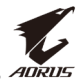

#### 限用物質含有情況標示聲明書 Deklaracija o uslovu prisutnosti i oznakama zabranjenih supstanci

| 設備名稱:液晶顯示器,型號(型式): AORUS FI32Q<br>Naziv opreme Tip oznake (tip)                                                                                                    |                    |                                                                                                    |   |   |   |   |  |  |  |
|----------------------------------------------------------------------------------------------------|--------------------|----------------------------------------------------------------------------------------------------|---|---|---|---|--|--|--|
|                                                                                                    |                    | 限用物質及其化學符號<br>Zabranjene supstance i njihovi hemijski simboli                                                                                                    |   |   |   |   |  |  |  |
| 單元<br>Jedinica                                                                                                    | 鉛<br>Olovo<br>(Pb) | 鉛         汞         鎘         六價路         多溴聯苯         多溴□           Olovo         Živa         Kadmijum         Heksavalentni         Polibrominovani         Polibrominovani           (Pb)         (Hg)         (Cd)         (Cr*6)         (PBB)         (PBB) |   |   |   |   |  |  |  |
| 塑料外框                                                                                                    | 0                  | 0                                                                                                    | 0 | 0 | 0 | 0 |  |  |  |
| 後殼                                                                                                    | 0                  | 0                                                                                                    | 0 | 0 | 0 | 0 |  |  |  |
| 液晶面板                                                                                                    | _                  | 0                                                                                                    | 0 | 0 | 0 | 0 |  |  |  |
| 電路板組件                                                                                                    | _                  | 0                                                                                                    | 0 | 0 | 0 | 0 |  |  |  |
| 底座                                                                                                    | 0                  | 0                                                                                                    | 0 | 0 | 0 | 0 |  |  |  |
| 電源線                                                                                                    | _                  | 0                                                                                                    | 0 | 0 | 0 | 0 |  |  |  |
| 其他線材                                                                                                    | _                  | 0                                                                                                    | 0 | 0 | 0 | 0 |  |  |  |
| 備考1. "超出0.1 wt %" 及 " 超出0.01 wt %" 徐指限用物質之百分比含量超出百分比含量基準值。<br>Napomena 1:" Prevazilazi 0.1 wt %" i "prevazilazi 0.01 wt %" indicira da je procenat sadržaja zabranjenje<br>supstance veći od uslova prisutnosti.<br>備考2. "○" 徐指該項限用物質之百分比含量未超出百分比含量基準值。<br>Napomena 2: "○" indicira da procenat sadržaja zabranjene supstance nije veći od referentnog uslova<br>prisutnosti. |                    |                                                                                                    |   |   |   |   |  |  |  |

備考3."--"係指該項限用物質為排除項目。 Napomena 3: "--" indicira da zabranjena supstanca odgovara izuzeću.

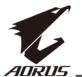

# Mere predostrožnosti

Pažljivo pročitajte sledeće Mere predostrožnosti pre upotrebe monitora.

- Koristite samo dodatnu opremu koja je data uz monitor, ili ono što preporučuje proizvođač
- Čuvajte plastičnu ambalažu proizvoda na mestu na kojem je deca ne mogu dohvatiti.
- Pre povezivanja monitora na utičnicu, proverite da je napon kabla za napajanje kompatibilan sa specifikacijama napajanja u zemlji u kojoj se nalazite.
- Kabl napajanja mora biti povezan sa adekvatno povezanom i uzemljenom utičnicom
- Ne dirajte kabl mokrim rukama, u suprotnom možete lako izazvati električni šok.
- Postavite monitor na stabilno i dobro provetreno mesto.
- Ne stavljajte monitor blizu bilo kakvih toplotnih izvora kao što su električni radijatori ili direktno na sunčevu svetlost.
- Rupe ili otvori na monitoru služe za ventilaciju. Ne pokrivajte ili blokirajte ventilacione rupe bilo kojim objektima.
- Nemojte koristiti monitor blizu vode, pića ili bilo koje vrste tečnosti. Ako ne poštujete ovo, rizikujete električni šok ili oštećenje monitora.
- Obavezno isključite monitor iz utičnice pre čišćenja.
- Kako se površina ekrana veoma jednostavno može ogrebati, izbegavajte da je dodirujete tvrdim ili oštrim predmetom
- Koristite mekanu pamučnu krpu umesto maramica kada brišete ekran. Ukoliko je potrebno, možete da koristite sredstvo za čišćenje stakla da očistite monitor. Međutim, nikada ne prskajte sredstvo za čišćenje direktno na ekran.
- Isključite kabl za napajanje ako se monitor neće koristi duži period vremena.
- Ne pokušavajte sami da rastavite ili popravljate monitor.

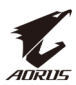

# SADRŽAJ

| Bezbednosne informacije              | 3  |
|--------------------------------------|----|
| Regulatornenapomene                  | 3  |
| Mere predostrožnosti                 |    |
| Uvod                                 | 12 |
| Otpakivanje                          |    |
| Sadržaj pakovanja                    |    |
| Pregled proizvoda                    | 15 |
| Prvi koraci                          | 17 |
| Instaliranje baze monitora           | 17 |
| Podešavanje ugla gledanja            | 19 |
| Instaliranje nosača za zid (opciono) |    |
| Povezivanje                          | 23 |
| Korišćenje uređaja                   |    |
| Uključivanje/isključivanje           |    |
| Preporuke za udobnost korisnika      | 25 |
| Izbor ulaznog signala                | 26 |
| Rad                                  | 27 |
| Brzi meni                            | 27 |
| Podešavanje postavki uređaja         |    |
| Dodaci                               | 43 |
| Specifikacije                        |    |
| Lista podržanih tajminga             |    |
| Rešavanje problema                   |    |
| Osnovnabriga                         | 46 |
| Napomene za USB punjenje             | 46 |
| GIGABYTE servisne informacije        | 46 |

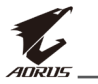

# UVOD

# Otpakivanje

1. Proverite da je kutija u odgovarajućem položaju, pa pažljivo položite kutiju na stabilnu površinu. Nakon toga otvorite poklopac

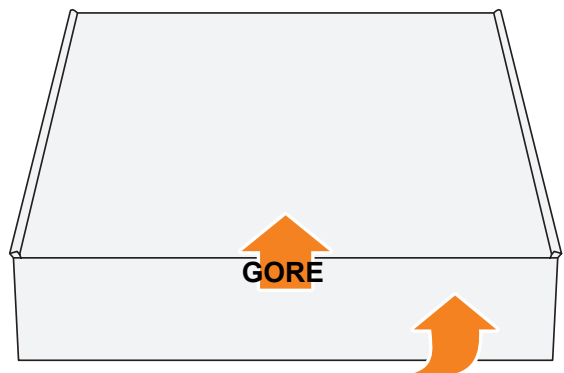

2. Izvadite predmete iz gornjeg dela stiropora

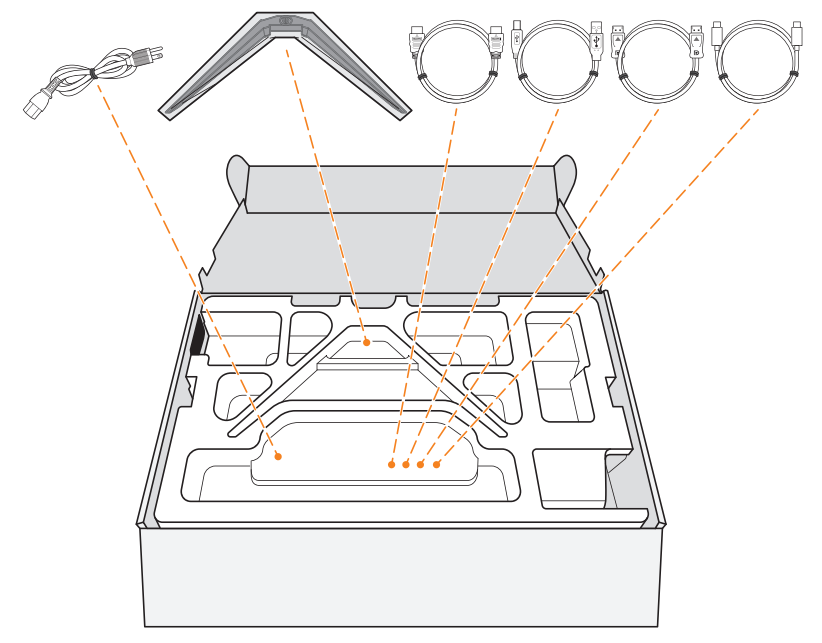

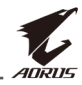

# **3.** Uhvatite stiropor (kroz otvore) da biste ga izvukli iz kutije. Zatim možete izvaditi monitor iz donjeg dela stiropora

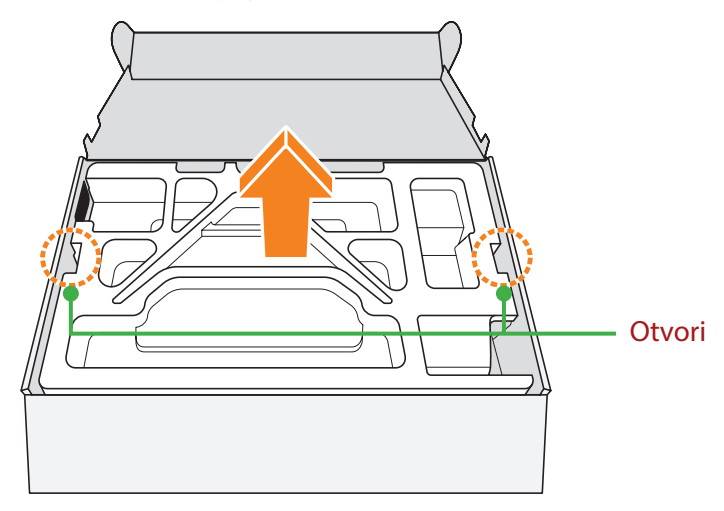

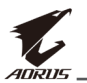

# Sadržaj paketa

Sledeći predmeti dolaze u pakovanju. Ukoliko neki od njih nedostaje, molimo vas da kontaktirate svog lokalnog prodavca.

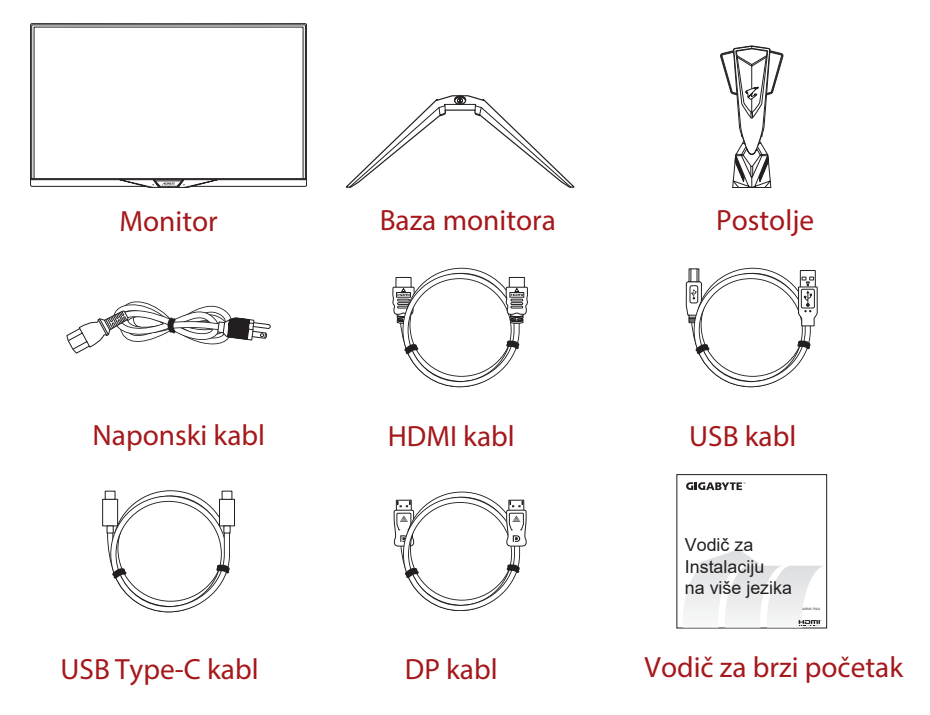

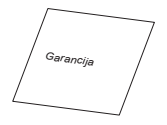

Garancija

**Napomena:** Molimo vas kutiju pakovanja i ostale elemente ambalaže sačuvate zarad budućeg transporta monitora.

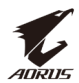

# Pregled proizvoda

# Pogled s prednje strane

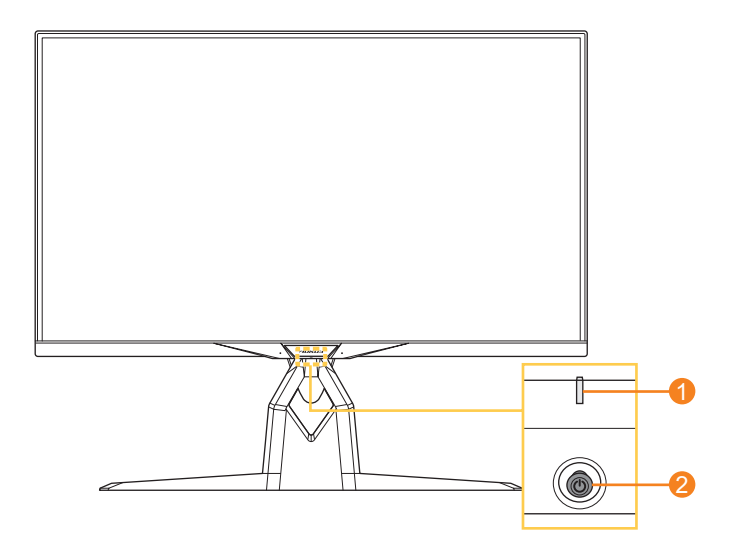

1 Naponski LED

2 Kontrolno dugme

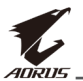

# Pogled s zadnje strane

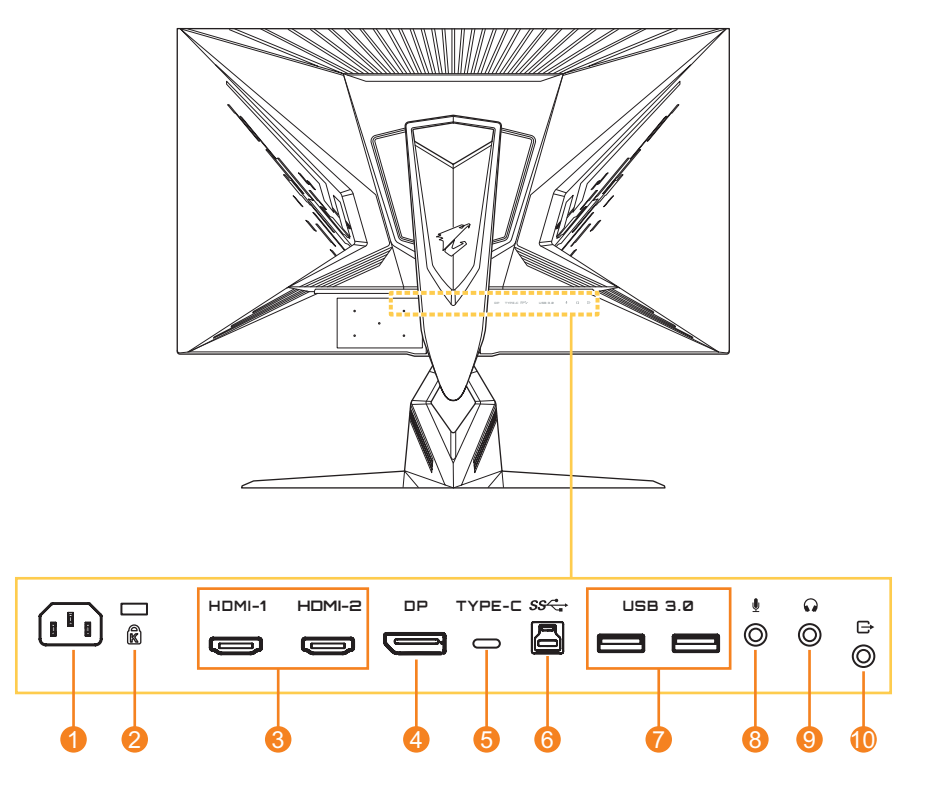

- 1 AC IN konektor
- 2 Kensington brava
- 3 HDMI portovi (x2)
- 4 DisplayPort
- 5 USB Type-C port

- 6 USB ulazni port
- 7 USB 3.0 portovi (x2)
- 8 Konektor mikrofona
- 9 Konektor slušalica
- 10 Line izlazni port

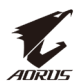

# **PRVI KORACI**

# Instaliranje baze monitora

- 1. Postavite monitor na donji deo stiropora, sa ekranom okrenutim na dole.
- 2. Poravnajte i ubacite kuke postolja u slotove za montiranje na zadnjem delu monitora.

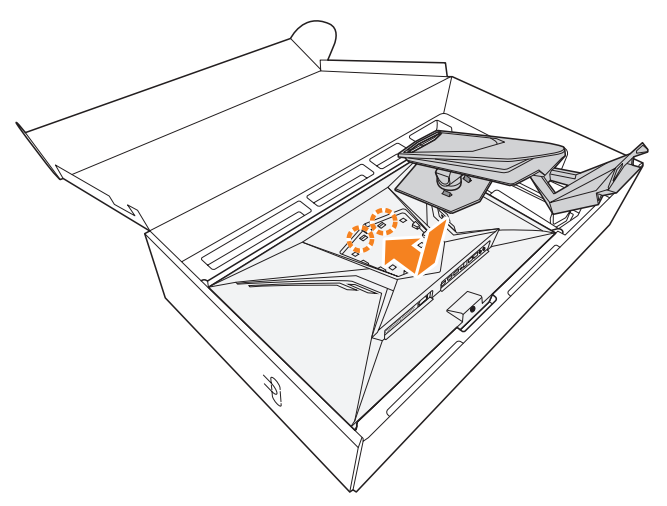

**3.** Poravnajte bazu monitora sa nosačem ispod postolja. Zatim povežite bazu na postolje

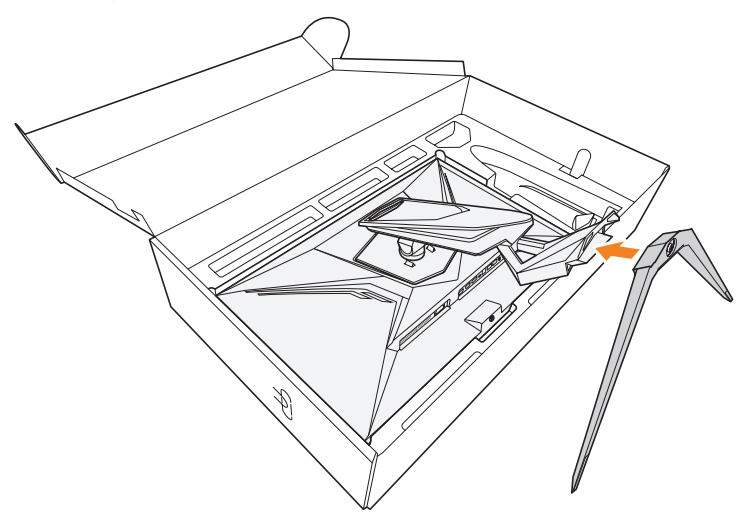

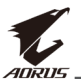

**4.** Podignite prsten šrafa i okrenite ga u smeru kretanja kazaljke na satu kako biste osigurali bazu monitora.

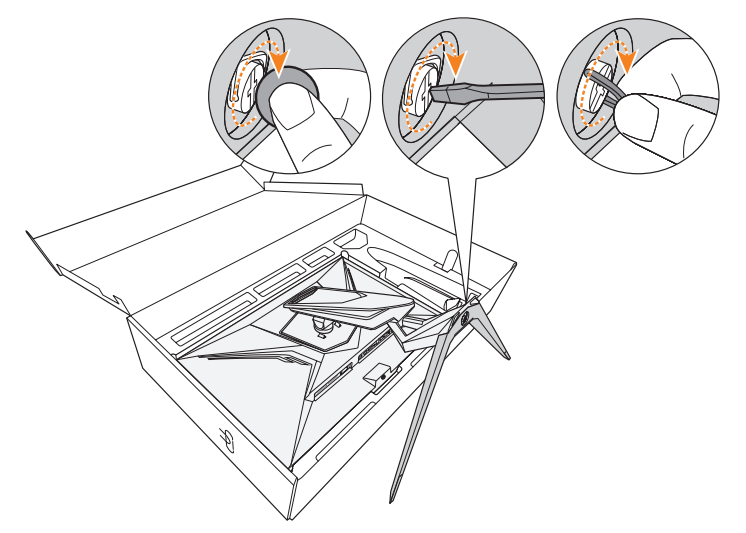

Napomena: Možete koristiti novčić ili mali ravni šrafciger da zategnete šraf

5. Podignite monitor u uspravan položaj i stavite ga na sto.

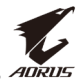

# Podešavanje ugla gledanja

**Napomena:** Držite bazu monitora, tako da se ekran ne prevrne dok ga podešavate.

### Podešavanje ugla naginjanaj

Nagnite ekran napred ili nazad do željenog ugla gledanja (-5° do 21°).

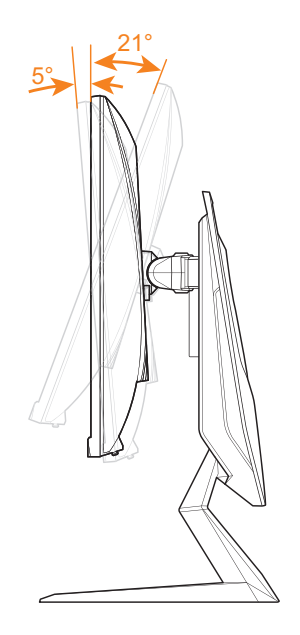

# Podešavanje ugla okretanja

Okrenite ekran ulevo ili udesno zarad željenog ugla gledanja (20°).

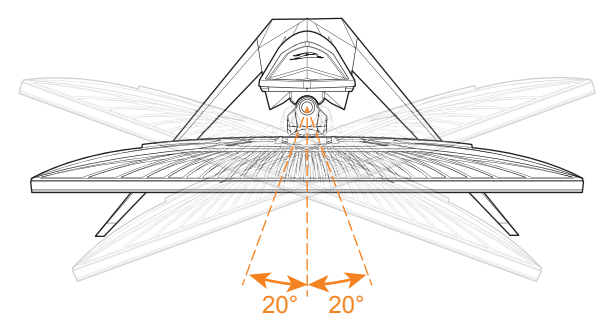

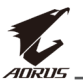

# Promena orijentacije ekrana

1. Podignite ekran na najvišu poziciju (130mm).

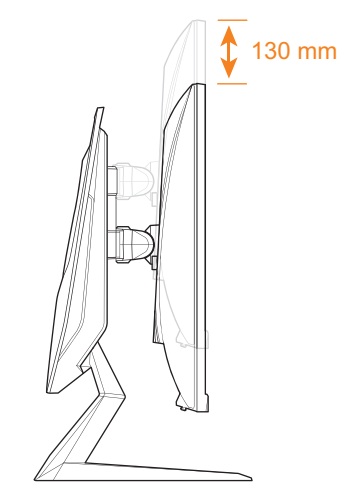

2. Rotirajte monitor (90° u smeru kretanja kazaljke na satu) u uspravni položaj.

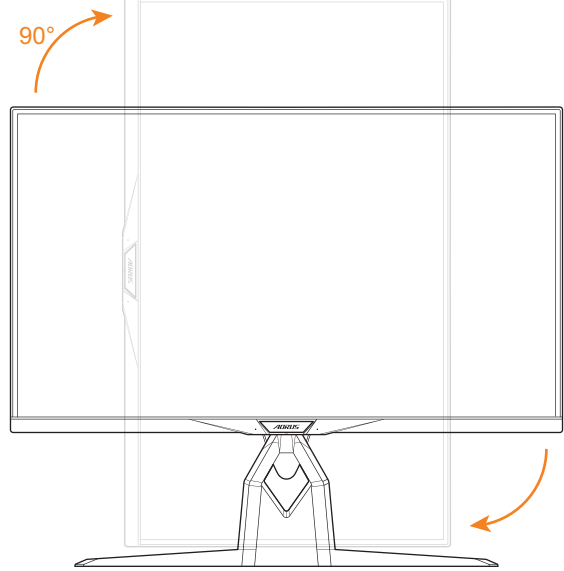

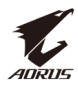

# Instalacija nosača za zid (opciono)

Koristite samo 100 x 100 mm nosač za zid koji preporučuje proizvođač.

- 1. Postavite monitor na donji deo stiropora, sa ekranom koji gleda na dole
- 2. Gurnite žabice za zaključavanje ka unutra da biste odvojili postolje od monitora.

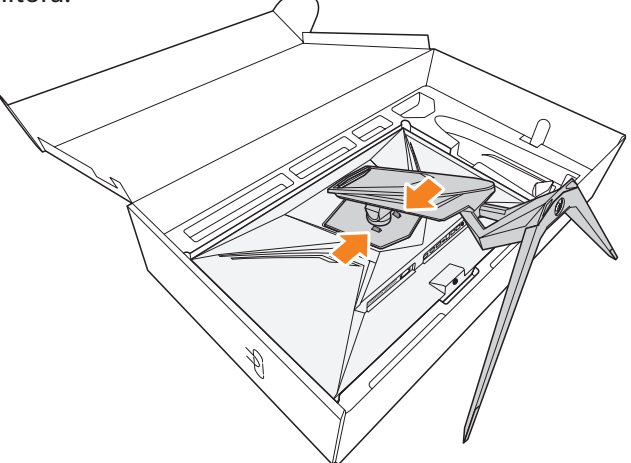

3. Povucite postolje blago na dole kako biste odvojili kukice. Zatim uklonite postolje.

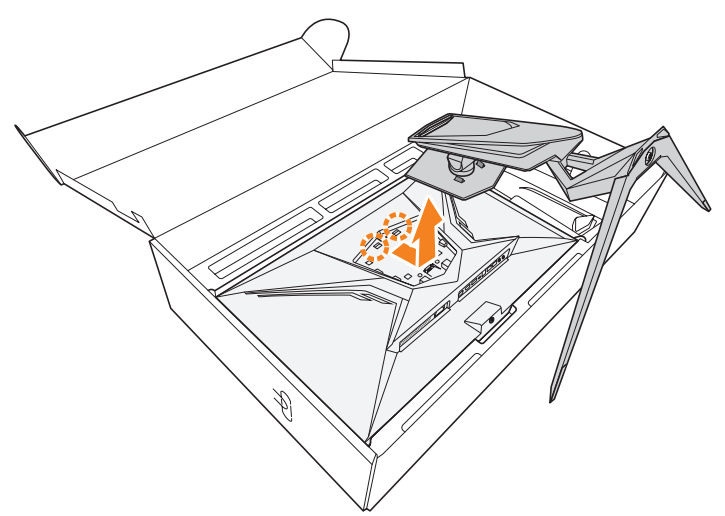

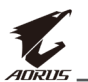

**4.** Povežite nosač sa rupama na zadnjoj strani monitora. Zatim koristite šrafove kako biste osigurali da nosač stoji na mestu.

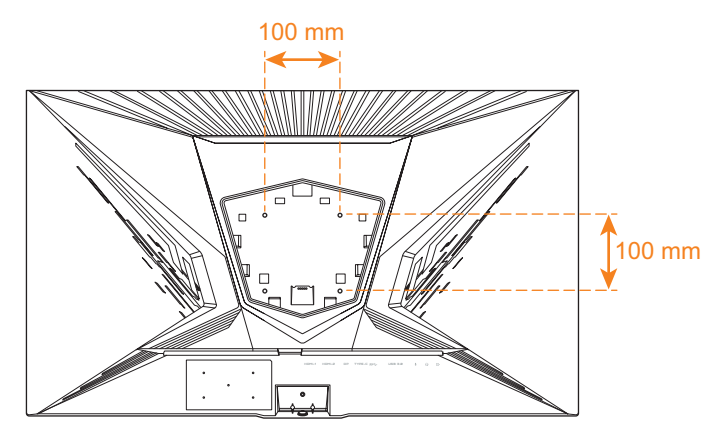

**Napomena:** Da biste postavili monitor na zid, pogledajte uputstvo za instalaciju koje dolazi u paketu sa nosačem za zid.

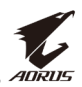

# Povezivanje

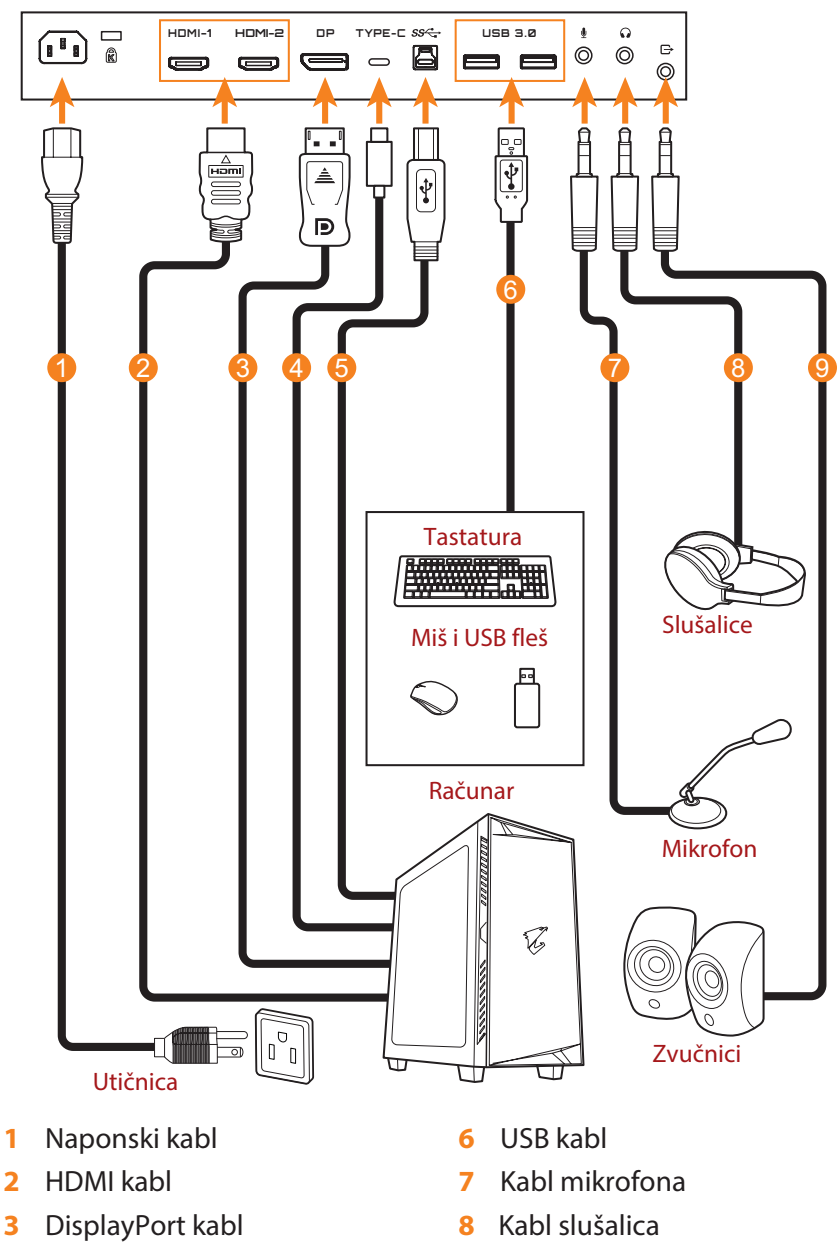

- 4 USB Type-C kabl
- 5 USB (A-muški na B-muški) kabl
- 9 Audio kabl

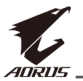

# KORIŠĆENJE UREĐAJA

# Uključivanje/isključivanje

# Uključivanje

- 1. Povežite jedan kraj kabla za napajanje na AC IN konektor na zadnjoj strani monitora.
- 2. Covežite drugi kraj kabla za napajanje sa utičnicom.
- 3. Pritisnite **kontrolno** dugme da biste uključili monitor. LED za napajanje će svetleti belo, što ukazuje da je monitor je spreman za upotrebu.

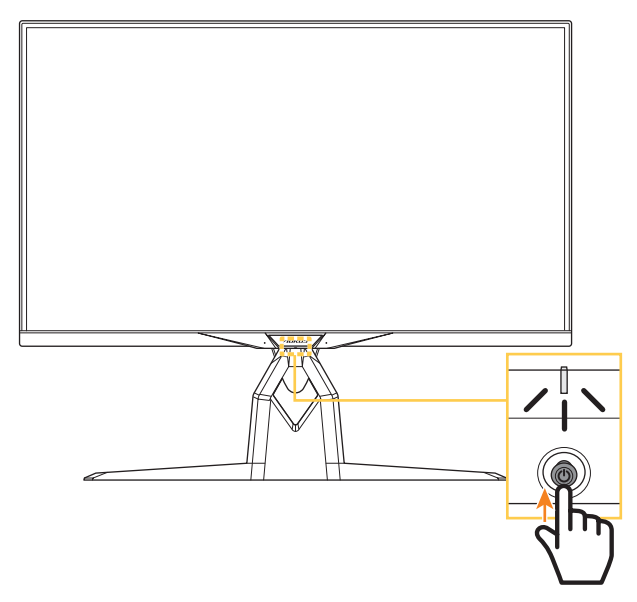

Napomena: Ako LED za napajanje ostane isključen, nakon što uključite monitor, molimo vas da proverite podešavanja LED indikator u meniju Podešavanja. Pogledajte stranicu 40.

# Isključivanje

Pritisnite **kontrolno** dugme 2 sekunde da biste isključili monitor. **Napomena:** Kada se **Glavni** meni pojavi na ekranu, takođe možete isključiti monitor pomeranjem **kontrolnog** dugmeta na dole(). Pogledajte stranu 29.

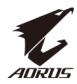

# Preporuke za udobnost korisnika

Ovo su neki saveti za udobno gledanje monitora:

- Optimalna razdaljina gledanja za monitore je u rasponu od 510 mm do 760 mm (20" do 30").
- Opšte smernicu preporučuju da postavite monitor tako da je vrh ekrana neznatno ispod visine oka kada ste udobno smešteni.
- Koristite adekvatno osvetljenje za vrstu posla koji obavljate.
- Pravite redovne i česte pauze (najmanje 10 minuta) na svakih pola sata.
- Obavezno periodično pogledajte od ekrana monitora i fokusirajte se na daleki objekat najmanje 20 sekundi tokom pauze.
- Vežbe za oči mogu pomoći da se smanji naprezanje očiju. Često ponavljajte ove vežbe: (1) gledajte gore i dole (2) polako okrećite oko u krug (3) pomerajte oči dijagonalno.

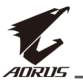

# Odabir ulaznog izvora signala

- Pomerite kontrolno dugme
   (
   ) udesno da uđete u meni Ulaz
- Pomerite kontrolno dugme gore dole (()) da odaberete željeni ulazni signal. Onda pritisnite kontrolno dugme za potvrdu.

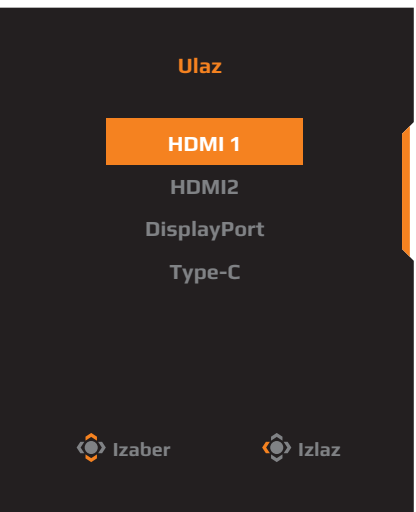

# RAD

# Brzi meni

# Prečice

Po podrazumevanoj vrednosti kontrolno dugme već ima dodeljenu specifičnu funkciju.

**Napomena:** Da biste promenili podešavanja prečica, pogledajte odeljak "Brzi prekidač" na stranici 40.

Da biste pristupili funkciji prečice, uradite sledeće:

Pomerite kontrolno dugme ( ) gore da biste u meni

#### Balans crne boje.

Pomerite **kontrolno** dugme gore/dole(()) da biste podesili postavke i pritisnite **kontrolno** dugme da potvrdite.

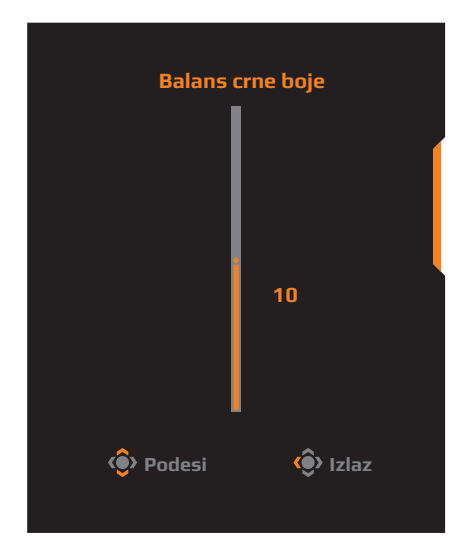

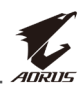

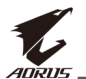

 Pomerite kontrolno dugme dole(
 Pomerite kontrolno dugme gore/ dole da odaberete željenu opciju
 i pritisnite kontrolno dugme da potvrdite.

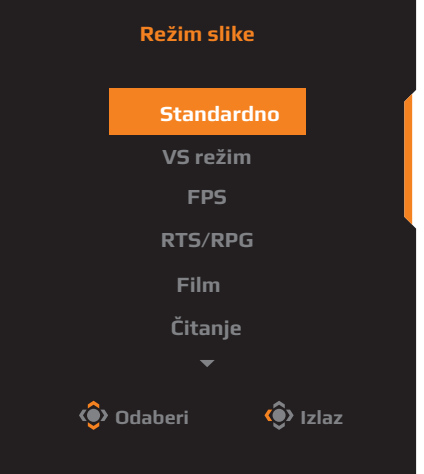

Pomerite kontrolno dugme levo ( ) da udete u Glasnoća (ESS USB) meni

Pomerite **kontrolno** dugme gore/ dole da podesite (()) to adjust the headphone volume level and press the **Control** button to confirm.

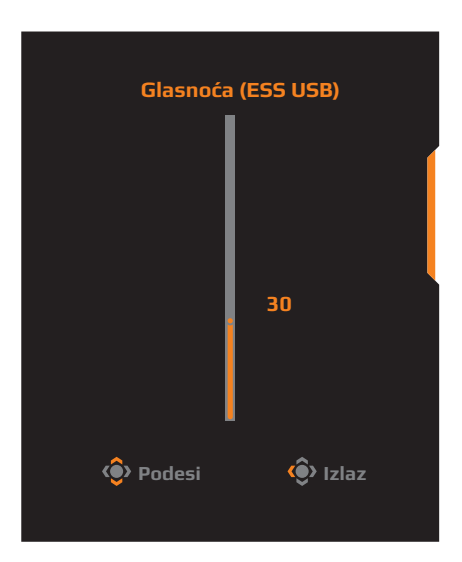

Pomerite kontrolno dugme ( ) u desno da uđete u meni Ulaz.
 Pogledajte deo "Odaberite ulazni izvor".

Napomena: Da zatvorite meni pomerite kontrolno () dugme u levo.

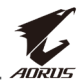

#### Vodič za funkcijski taster

Pritisnite kontrolno dugme da prikažete Glavni meni.

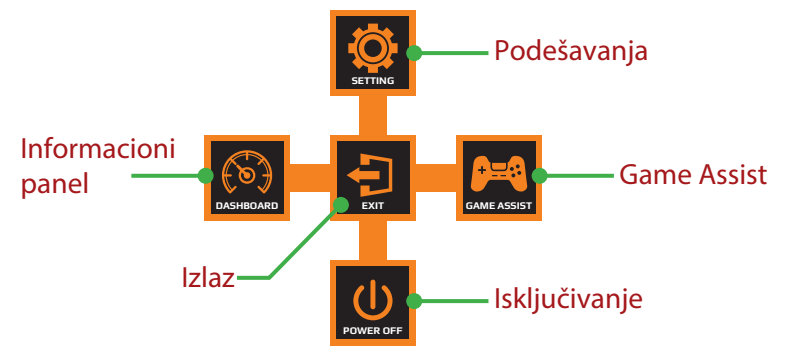

Zatim koristite **kontrolno** dugme da biste odabrali željenu funkciju i konfigurisali odgovarajuće postavke.

#### Informacioni panel

Kada se pojavi **Glavni** meni na ekranu, pomerite **kontrolno** dugme u levo() da biste ušli u meni **Informacioni panel**.

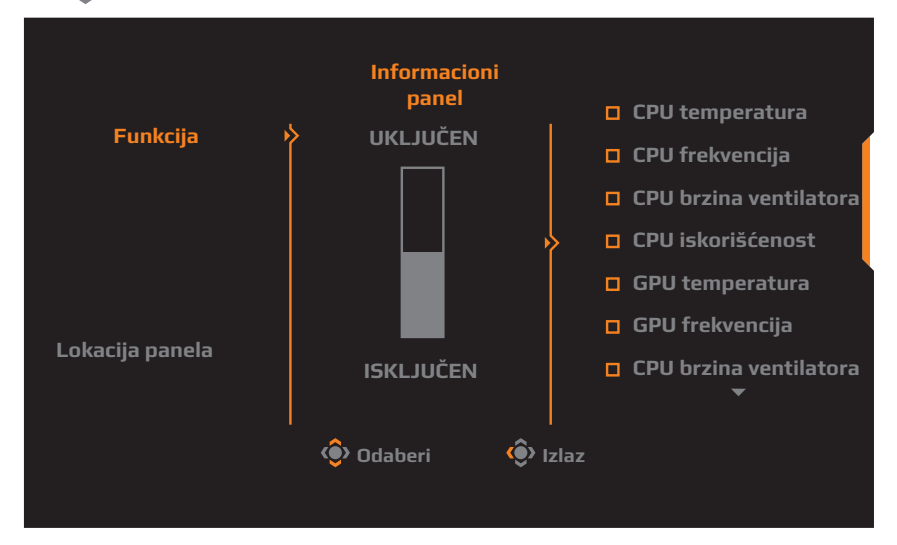

- Funkcija: Omogućava/onemogućava ovu funkciju. Kada je omogućena, možete odabrati željene opcije koje će biti prikazane na ekranu.
- Lokacija panela: Navedite lokaciju informacija kontrolne table koje će biti prikazane na ekranu.

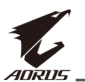

Kada se konfiguracije kontrolne table završi, sistemski podaci će se preneti na SOC preko USB porta i prikazati vrednost izabranih funkcija na ekranu.

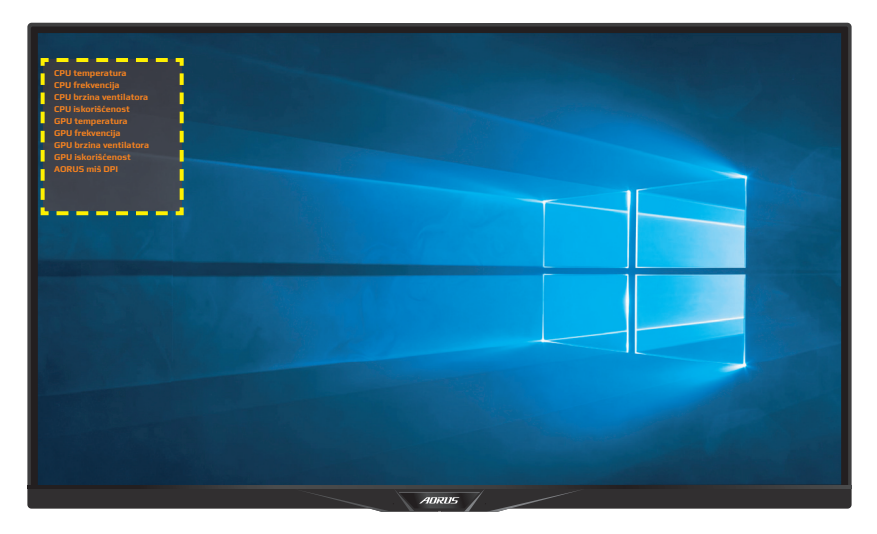

**Napomena:** Proverite da li je USB kabl ispravno povezan sa ulaznim USB portom monitora i USB portom vašeg računara.

#### Game Assist

Kada se na ekranu pojavi **Glavni** meni, pomerite **kontrolno** dugme u desno(()) da biste ušli u **Game Assist** meni.

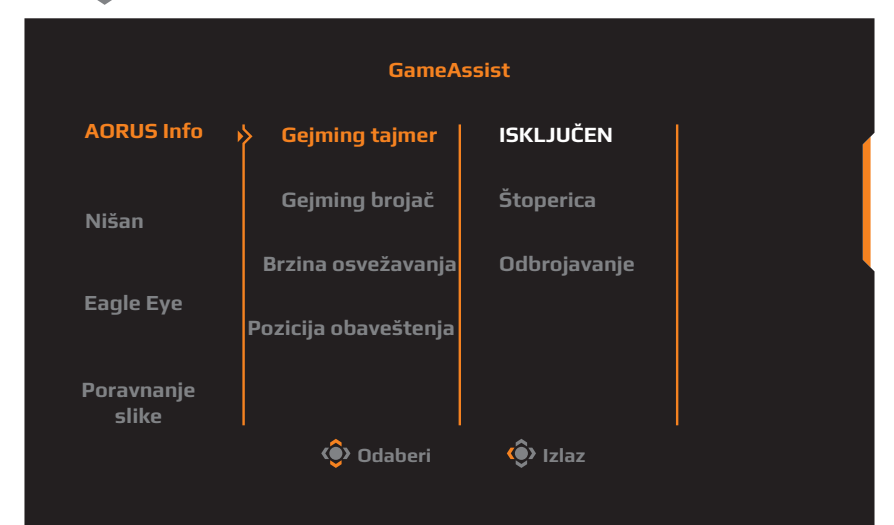

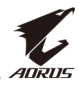

- **AORUS Info**: Konfigurisanje postavki za FPS igre (pucačine iz prvog lica).
  - $\sqrt{\text{Odaberite Gejming tajmer kako biste odabrali režim odbrojavanja.}}$

Da isključite ovu funkciju, odaberite **ISKLJUČENO**.

 $\sqrt{}$  Odaberite **Gejming brojač** ili **Brzina osvežavanja** da uključite/isključite gejming brojač ili postavke brzine osvežavanja u realnom vremenu.

 $\sqrt{\rm Odaberite}$  Pozicija obaveštenja da odaberete poziciju obaveštenja koja će se prikazivati na ekranu.

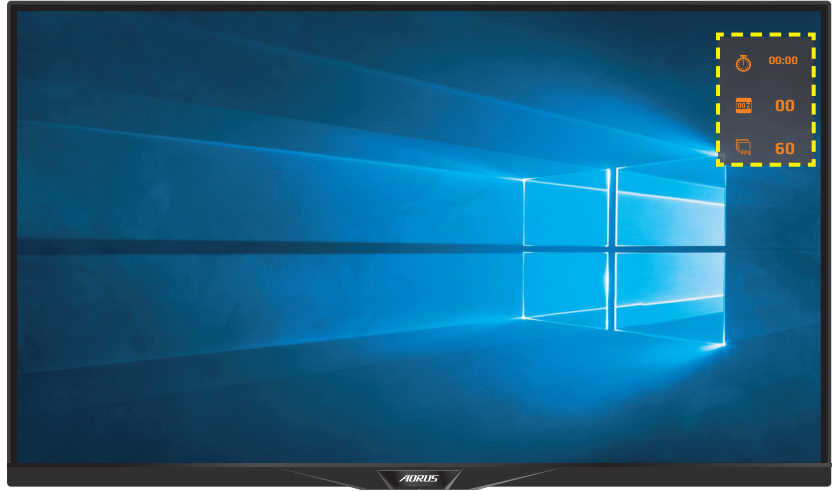

- **Nišan**: Izaberite željeni tip nišana koji najbolje odgovara okruženju vaše igre. On čini nišanjenje mnogo jednostavnijim
- **Poravnanje ekrana**: Kada je ova funkcija omogućena, ona prikazuje linije poravnanja na četiri strane ekrana, pa je sada mnogo jednostavnije da savršeno poravnate više monitora.

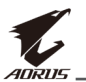

# Podešavanje postavki uređaja

Kada se **Glavni** meni pojavi na ekranu pomerite **kontrolno** dugme na(()) gore da biste ušli u meni **Podešavanja**.

**Napomena:** Koristite **kontrolno** dugme da biste se kretali kroz meni i pravili korekcije.

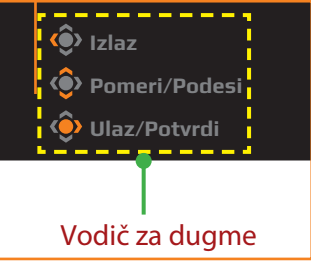

## Gejming

Konfigurišite podešavanja vezana za igre.

| Rezoluci<br>2560x144 | ja / Balans crne l<br>10 / 10 | boje / Stabilizator nišana/<br>ISKLJUČEN / | Overdrive<br>Smart OD | Brzina osve<br>60 HZ | žavanja Adaptive Sync<br>UKLJUČEN |
|----------------------|-------------------------------|--------------------------------------------|-----------------------|----------------------|-----------------------------------|
|                      |                               |                                            |                       |                      | Režim slike Standardni            |
| <b>P</b>             | Gaming                        | Stabilizator nišana                        |                       | _                    |                                   |
|                      | Slika 🕨                       | Balans crne boje                           |                       |                      | Í                                 |
| 3                    | Ekran                         | Super rezolucija                           |                       |                      |                                   |
|                      | PIP/PBP                       | Režim slike                                |                       | 10                   |                                   |
| Ø                    | Sistem                        | Overdrive                                  |                       |                      |                                   |
| B                    | Sačuvaj podešavanj            | Adaptive Sync                              |                       |                      |                                   |
| $\odot$              | Resetuj sve                   |                                            |                       |                      | 🐵 Izlaz                           |
| 1                    |                               |                                            |                       |                      | Pomeri/Podesi                     |
|                      | 710RUS                        |                                            |                       |                      | 📀 Enter/Potvrdi                   |

| Stavka                 | Opis                                                                                                    |
|------------------------|----------------------------------------------------------------------------------------------------|
| Stabilizator<br>nišana | Kada je ova funkcija omogućena, smanjuje zamućenje pri<br>kretanju u igrama u kojima se brzo kreće.<br><b>Napomena</b> : Ova funkcija nije dostupna kada je<br>podešavanje frekvencije niže od 100 Hz. |
| Balans<br>crne boje    | Podesite svetlinu crnih oblasti.                                                                                                    |

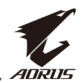

| Stavka              | Opis                                                                                                    |  |  |  |
|---------------------|----------------------------------------------------------------------------------------------------|--|--|--|
| Super<br>Rezolucija | Izoštravanje slika niske rezolucije.                                                                                                    |  |  |  |
| Režim ekrana        | <ul> <li>Izaberite odnos stranica ekrana.</li> <li>Celi ekran: Skalira se ulazna slika kako bi ispunila ekran. Idealno za slike sa 16:9 odnosom stranica.</li> <li>Odnos stranica: Prikazuje ulaznu sliku bez geometrijske distorzije, tako da popunjava što je više ekrana moguće.</li> <li>1:1: Prikazuje ulaznu sliku u svojoj osnovnoj rezoluciji bez skaliranja.</li> <li>22"W (16:10): Prikazuje ulaznu sliku kao da je na 22" W monitoru sa 16:10 odnosom stranica.</li> <li>23"W (16:9): Prikazuje ulaznu sliku kao da je na 23"W monitoru sa 16:9 odnosom stranica.</li> <li>23,6"W (16:9): Prikazuje ulaznu sliku kao da je na 23,6" W monitoru sa 16:9 odnosom stranica.</li> <li>24"W (16:9): Prikazuje ulaznu sliku kao da je na 23,6" W monitoru sa 16:9 odnosom stranica.</li> <li>24"W (16:9): Prikazuje ulaznu sliku kao da je na 24"W monitoru sa 16:9 odnosom stranica.</li> <li>27"W (16:9): Prikazuje ulaznu sliku kao da je na 24"W monitoru sa 16:9 odnosom stranica.</li> <li>27"W (16:9): Prikazuje ulaznu sliku kao da je na 24"W monitoru sa 16:9 odnosom stranica.</li> </ul> |  |  |  |
| Overdrive           | Poboljšava vreme odziva LCD monitora.                                                                                                    |  |  |  |
| Adaptive Sync       | Kada je ova funkcija omogućena, ona eliminiše<br>kašnjenje ekrana i cepanje slike dok igrate igre.                                                                                                    |  |  |  |

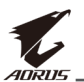

# Slika

Konfigurišite podešavanja vezana za sliku.

| SDR | / Osvetljeno<br>85 | st / Kontrast<br>50 |   | Oštrina /          | Gamm<br>OFF | a / Ten         | nperatura boja<br>Normalna |
|-----|--------------------|---------------------|---|--------------------|-------------|-----------------|----------------------------|
|     |                    |                     |   |                    |             | Režim slike     | Standardni                 |
| 0   | Gaming 😽           | > Standardno        | • | > Osvetljenost     |             | _               |                            |
|     | Slika              | VS režim            |   | Kontrast           |             |                 | · · · · · ·                |
| •   | Ekran              | FPS                 |   | Dinamički kontrast |             |                 |                            |
| Ō   | PIP/PBP            | RTS/RPG             |   | 6 osa boja         |             |                 | 85                         |
| Ō   | Sistem             | Film                |   | Intenzitet boja    |             |                 |                            |
| Ò   | Sačuvaj podešavanj | a Čitanje           |   | Oštrina            |             |                 | ļ                          |
| Ŏ   | Resetuj sve        | sRGB                |   | Gamma              |             | 🔅 Izlaz         |                            |
| Ľ.  | AORUS              | •                   |   | <b>~</b>           |             | Pomeri/ Ulaz/Po | 'Podesi<br>tvrda           |

Odaberite jedan od predefinisanih režima slike.

- Standardno: Za obradu dokumenata ili pregledanje sajtova.
- VS režim: Za igranje FTG (borbenih) igara.
- AORUS: Za igranje AORUS GAMER igara.
- FPS: Za igranje FPS (Pucačina iz prvog lica) igara.
- RTS/RPG: Za igranje RTS (Strategija u realnom vremenu) ili RPG (Igranje uloga) igara.
- Film: Za gledanje filmova.
- Čitanje: Za pregled dokumenata.
- sRGB: Za gledanje slika i grafika na računaru.
- Personalno 1: Prilagođene postavke za režim slike.
- Personalno 2: Prilagođene postavke za režim slike.
- Personalno 3: Prilagođene postavke za režim slike.
- Zeleno: Za uštedu potrošnje monitora.

Nakon toga možete podesiti sledeća podešavanja slike.

| Stavka                | Opis                                                                  |
|-----------------------|-----------------------------------------------------------------------|
| Osvetljenost          | Podešava osvetljenost slike                                           |
| Kontrast              | Podešava kontrast slike                                               |
| Dinamički<br>kontrast | Podešava nivo crne boje slike kako bi se postigao optimalni kontrast. |

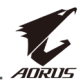

| Stavka                   | Opis                                                                                                    |
|--------------------------|----------------------------------------------------------------------------------------------------|
| 6 osa boje               | Napredno podešavanje boje kod kojih korisnik<br>može individualno prilagođavati nijanse i<br>saturaciju za svaku osu boje.                                                                                            |
| Zasićenost boja          | Podešava intenzitet zagasitih boja.                                                                                                    |
| Oštrina                  | Podešava oštrinu slike.                                                                                                    |
| Gamma                    | Podešava svetlinu srednjih tonova.                                                                                                    |
| Temperatura<br>boja      | Birate temperaturu boja.<br><b>Napomena:</b> Odaberite <b>Korisnički definisano</b> da<br>prilagodite temperaturu boja podešavanjem nivoa<br>crvene (R), zelene (G), ili plave (B) prema svojim željama.              |
| DCR                      | Podešava nivo crne na slici kako bi se postigao optimalni kontrast.                                                                                                    |
| Senseye demo             | Deli ekran na pola (2 prozora).<br>Slika odabranog režima sa svojim podrazumevanim<br>podešavanjima će se pojaviti u levom prozoru, a<br>prilagođena slika sa novim podešavanjima će se<br>pojaviti u desnom prozoru. |
| Lokalno<br>zatamnjivanje | Unapređuje tamni deo slike prikazane na monitoru.                                                                                                    |
| Reset slike              | Reset podešavanja Slike na podrazumevane vrednosti                                                                                                    |

Napomena: Navedeni režimi slike će biti prikazani samo kada je aktivirana HDR funkcija

|         |                   |          |          |   |                       | Režim slike | Standardni |
|---------|-------------------|----------|----------|---|-----------------------|-------------|------------|
|         | Gaming            | <b>}</b> | HDR400   | Þ | Osvetljenost          |             |            |
|         | Slika             |          | HDR_lgra |   | Kontrast              |             | Í          |
| 3       | Ekran             |          | HDR_Film |   | Poboljšalje svetla    |             |            |
| 0       | PIP/PBP           |          |          |   | Poboljšanje boja      |             | 85         |
| ٢       | Sistem            |          |          |   | Poboljšanje crne      |             |            |
|         | Sačuvaj podešavan | ja       |          |   | Lokalno zatamnjivanje |             |            |
| $\odot$ | Resetuj sve       |          |          |   | Reset slike           | Izlaz       |            |
|         |                   |          |          |   |                       |             | /Dedeci d  |

- Poboljšanje svetla: Poboljšava performanse osvetljenosti.
- Poboljšanje boja: Poboljšava performanse boja.
- Poboljšanje crne: Poboljšava performanse crne.

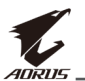

### Ekran

Konfigurisanje postavki prikaza ekrana.

| SD       | R / Osvetljena<br>85 | st / Kontrast<br>50 | / | Oštrina<br>5 / | Gamma<br>ISKLJUČENO | / Temp                 | peratura boja<br>Normalna |
|----------|----------------------|---------------------|---|----------------|---------------------|------------------------|---------------------------|
|          |                      |                     |   |                | Re                  | žim slike              | Standardno                |
| <b>P</b> | ) Gaming 🕨           | > Ulaz              | Þ | HDMI 1         |                     |                        |                           |
|          | ) Slika              | кум                 |   | HDMI 2         |                     |                        | (                         |
| 3        | Ekran                | HDR                 |   | DisplayPort    |                     |                        |                           |
| Ô        | ) PIP/PBP            | RGB raspon          |   | Туре-С         |                     |                        |                           |
| Ø        | Sistem               | Overscan            |   |                |                     |                        |                           |
| 8        | ) Sačuvaj podešavanj |                     |   |                |                     |                        |                           |
| Ō        | ) Resetuj sve        |                     |   |                | Ć                   | ) Izlaz                |                           |
|          | (ADRUS               |                     |   |                | ) (<br>()           | > Pomeri/<br>> Ulaz/Po | Podesi<br>tvrdi           |

| Stavka | Opis                                                                                                    |  |  |  |  |
|--------|----------------------------------------------------------------------------------------------------|--|--|--|--|
| Ulaz   | Odaberite ulazni izvor                                                                                                    |  |  |  |  |
| KVM    | <ul> <li>Konfiguriše KVM podešavanja.</li> <li>KVM prekidač: Menja ulazni izvor koji je bio<br/>dodeljen USB-B ili Type-C konekciji u KVM<br/>Wizard podešavanjima.</li> <li>KVM Wizard: Podešava da ulazni izvor bude vezan<br/>sa USB Type-B konekcijom i USB Type-C<br/>konekcijom.</li> </ul> |  |  |  |  |
|        | Režim slike Standardno         Ulaz       KVM Switch       USB-B         KVM       KVM Wizard       Type-C         HDR       KVM Reset       Izlaz         Overscan       Izlaz       Pomeri/Podesi         KVM Reset:       Vraća KVM podrazumevana podešavanja                                  |  |  |  |  |
| HDR    | Omogućava/onemogućava HDR funkciju.                                                                                                    |  |  |  |  |
|        | Napomena: Ova opcija je dostupna samo za HDMI ulaz.                                                                                                    |  |  |  |  |

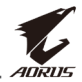

| Stavka     | Opis                                                                                                    |
|------------|----------------------------------------------------------------------------------------------------|
| RGB raspon | Odaberite odgovarajući RGB opseg ili pustite da<br>gamonitor otkrije automatski.<br><b>Napomena</b> : Ova opcija je dostupna samo za HDMI ulaz.                                |
| Overscan   | Kada je ova funkcija omogućena, ona neznatno<br>uvećava ulaznu sliku kako bi sakrila spoljašnje ivice<br>slike.<br><b>Napomena:</b> Ova opcija je dostupna samo na HDMI ulazu. |

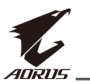

### PIP/PBP

Konfigurisanje postavki za više slika.

| SDR      | / Osvetljeno<br>85 | st / | Kontrast<br>50 | / | Oštrina<br>5 | Gamma /      | Temperat<br>Norm        | ura boja<br>Jalno |
|----------|--------------------|------|----------------|---|--------------|--------------|-------------------------|-------------------|
|          |                    |      |                |   |              | Režim        | slike Star              | ndardno           |
| <b>P</b> | Gaming 🔰           | SKL. | JUČENO         |   |              |              |                         |                   |
| à        | Sleika             | PIP  |                |   |              |              |                         | (                 |
| Ť        | Ekran              | PBP  |                |   |              |              |                         |                   |
| Ö        | PIP/PBP            |      |                |   |              |              |                         |                   |
| Ó        | Sistem             |      |                |   |              |              |                         |                   |
| Ò        | Sačuvaj podešavanj | a    |                |   |              |              |                         |                   |
| Ō        | Resetuj sve        |      |                |   |              | 🏟 Izl        | az                      |                   |
| ť        | ADRUS              |      |                |   |              | e 😳 ا<br>نات | meri/Pode<br>az/Potvrdi |                   |

| Stavka     | Opis                                                                                         |
|------------|----------------------------------------------------------------------------------------------|
| ISKLJUČENO | Onemogućava PIP/PBP funkciju.                                                                |
| PIP        | Deli ekran na 2 dela (glavni prozor i umetnuti prozor).                                      |
|            | • Izvor: Promenite ulazni izvor za umetnuti prozor.                                          |
|            | <ul> <li>USB kontrola: Odaberite kontrolni izvor sa USB-B<br/>ili Type-C.</li> </ul>         |
|            | • PIP veličina: Podesite veličinu umetnutog prozora.                                         |
|            | Lokacija: Podesite poziciju umetnutog prozora.                                               |
|            | <ul> <li>Display prekidač: Menja mesta dva prozora.</li> </ul>                               |
|            | <ul> <li>Audio prekidač: Izaberite iz kojeg audio izvora<br/>želite čuti zvuk.</li> </ul>    |
| PBP        | Prikazivanje 1x1 podeljenog ekrana                                                           |
|            | (levi i desni prozori).                                                                      |
|            | <ul> <li>Izvor: Menja ulazni izvor za desni prozor</li> </ul>                                |
|            | <ul> <li>USB kontrola: Odaberite kontrolni izvor sa USB-B<br/>ili Type-C.</li> </ul>         |
|            | <ul> <li>PBP veličina: Podesite veličinu prozora.</li> </ul>                                 |
|            | <ul> <li>Display prekidač: Menja mesta dva prozora.</li> </ul>                               |
|            | <ul> <li>Audio prekidač: Izaberite iz kog audio izvora želite<br/>da čujete zvuk.</li> </ul> |

**Note:** PIP/PBP nije kompatibilan sa HDR i Adaptive Sync funkcijom.

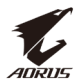

# Sistem

### Konfigurisanje sistemskih postavki.

| SDR | Osvetljeno:        | st / Kontrast /      |   | Oštrina<br>5 | / | Gamma / Temperatura boja<br>OFF / Normalno              |
|-----|--------------------|----------------------|---|--------------|---|---------------------------------------------------------|
|     |                    |                      |   |              |   | Režim slike Standardno                                  |
|     | Gaming 👌           | > Jezik              | Þ | English      |   |                                                         |
| ă   | Slika              | RGB LED              |   |              |   |                                                         |
| Ì   | Ekran              | Zvuk                 |   |              |   |                                                         |
| Ō   | PIP/PBP            | OSD podešavanja      |   | Deutsch      |   |                                                         |
|     | Sistem             | Brzi prekidač        |   | Français     |   |                                                         |
| Ò   | Sačuvaj podešavanj | a Ostala podešavanja |   |              |   |                                                         |
| Ŏ   | Resetuj sve        |                      |   |              |   | Izlaz                                                   |
| Ľ.  | AORUS              |                      |   |              | • | <ul> <li>Pomeri/Podesi</li> <li>Ulaz/Potvrdi</li> </ul> |

| Stavka             | Opis                                                                                                    |
|--------------------|----------------------------------------------------------------------------------------------------|
| Jezik              | Odaberite dostupan jezik za OSD meni.                                                                                                  |
| RGB LED            | Kada je ova funkcija omogućena, možete odabrati<br>predefinisane LED boje i efekte koji će biti prikazani<br>na zadnjem delu monitora. |
| Zvuk               | Konfigurišite podešavanja zvuka.                                                                                                    |
|                    | <ul> <li>Glasnoća ( Line izlaz) : Podesite jačinu zvuka za 3,5<br/>mm džek.</li> </ul>                                                 |
|                    | <ul> <li>Glasnoća (ESS USB): Podesite jačinu zvuka za ESS<br/>USB ulaz.</li> </ul>                                                     |
|                    | <ul> <li>Isključiti zvuk: Omogućava/onemogućava funkciju<br/>isključivanja zvuka.</li> </ul>                                           |
|                    | <ul> <li>600R: Za uređaje sa velikim otporom ( &gt;600 ohm),<br/>uključite ovu opciju da imate bolji kvalitet zvuka.</li> </ul>        |
| OSD<br>podešavanja | Podesite podešavanja menija za prikaz na ekranu<br>(OSD)                                                                               |
|                    | <ul> <li>Vrema prikaza: postavite vreme trajanja za koje će<br/>OSD meni ostati na ekranu.</li> </ul>                                  |
|                    | <ul> <li>OSD transparentnost: Podešava transparentnost<br/>OSD menija.</li> </ul>                                                      |

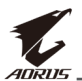

| Stavka                           | Opis                                                                                                    |
|----------------------------------|----------------------------------------------------------------------------------------------------|
| OSD<br>podešavanja<br>(nastavak) | <ul> <li>OSD zaključavanje: Kada je ova funkcija<br/>omogućena, nije dozvoljena OSD korekcija.</li> <li>Napomena: Da biste onemogućili OSD Lock, pritisnite<br/>kontrolno dugme. Kada se poruka pojavi na ekranu,<br/>izaberite Da za potvrdu.</li> </ul>                                                                                                    |
|                                  | Dugme je zaključano                                                                                                    |
|                                  | potvrdite OSD otključavanje.<br>Ne Da                                                                                                    |
| Brzi prekidač                    | Dodelite funkciju prečicama.         Dostupne opcije: Stabilizator nišana, Balans crne         boje, Redukovano plavo svetlo, Glasnoća, Ulaz,         Kontrast, Osvetljenost, i Režim slike.         Podrazumevana podešavanja prečica su ispod:                                                                                                    |
| Druga<br>podešavanja             | <ul> <li>Obaveštenje o rezoluciji: Kada je ova funkcija<br/>omogućena, poruka o preporučenoj rezoluciji će<br/>se pojaviti na ekranu kada se monitor prebaci na<br/>drugi ulazni izvor.</li> <li>Automatski izbor ulaznog signala: Kada je ova<br/>funkcija omogućena, monitor automatski<br/>prebacuje na raspoloživi ulazni izvor.</li> <li>Automatsko isključivanje: Kada je ova funkcija<br/>omogućena, monitor će automatski isključiti<br/>nakon određenog vremena</li> </ul> |

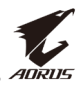

| Stavka                             | Opis                                                                                                    |
|------------------------------------|----------------------------------------------------------------------------------------------------|
| Druga<br>podešavanja<br>(nastavak) | <ul> <li>LED indikator: Podrazumevano, LED indikator je<br/>podešen na Uvek UKLJUČEN.</li> <li>⇒ Uvek UKLJUČEN: Power LED svetli belo tokom<br/>rada i svetli narandžasto u režimu pripravnosti.</li> <li>⇒ Uvek ISKLJUČEN: Isključuje Power LED.</li> <li>⇒ Režim pripravnosti UKLJUČEN: Power LED<br/>svetli narandžasto u režimu pripravnosti</li> <li>⇒ Kada je napajanje isključeno Power LED će<br/>ostati isključen.</li> </ul> |

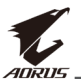

# Sačuvaj podešavanja

Podesite personalizovane OSD konfiguracije za Podešavanje 1, Podešavanje 2 ili Podešavanje 3.

| SDR     | / Osvetljeno<br>85 | st | Kontrast      | / |   | Oštrina<br>5 | / | Gamma / Temperat<br>ISKLJUČENO / Norm              | ura boja<br>1alno |
|---------|--------------------|----|---------------|---|---|--------------|---|----------------------------------------------------|-------------------|
|         |                    |    |               |   |   |              |   | Režim slike Sta                                    | ndardno           |
|         | Gaming 🕨           | >  | Podešavanje 1 |   | þ | Sačuvaj      |   |                                                    |                   |
|         | Slika              |    | Podešavanje 2 |   |   | Učitaj       |   |                                                    | 1                 |
| 3       | Ekran              |    | Podešavanje 3 |   |   |              |   |                                                    |                   |
|         | PIP/PBP            |    |               |   |   |              |   |                                                    |                   |
| ۲       | Sistem             |    |               |   |   |              |   |                                                    |                   |
|         | Sačuvaj podešavanj | a  |               |   |   |              |   |                                                    |                   |
| $\odot$ | Resetuj sve        |    |               |   |   |              |   | 🔅 Izlaz                                            |                   |
| Ľ.      | AORUS              |    |               |   |   |              |   | <ul><li>Pomeri/Pode</li><li>Ulaz/Potvrdi</li></ul> | si                |

| Stavka  | Opis                             |
|---------|----------------------------------|
| Sačuvaj | Čuva prilagođena podešavanja.    |
| Učitaj  | Učitava prilagođena podešavanja. |

## Resetuj sve

Vraća monitor na podrazumevana fabrička podešavanja.

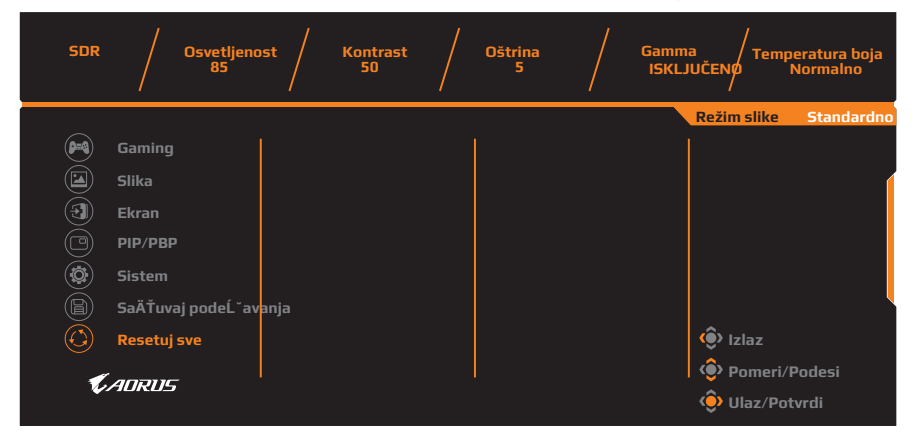

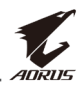

# DODACI

# Specifikacije

| Stavka                      | Specifikacije                                                                                                    |  |  |  |  |
|-----------------------------|----------------------------------------------------------------------------------------------------|--|--|--|--|
| Veličina panela             | 31,5-inča                                                                                                    |  |  |  |  |
| Odnos stranica              | 16:9                                                                                                    |  |  |  |  |
| Rezolucija                  | 2560 x 1440                                                                                                    |  |  |  |  |
| LED životni vek             | 30000 sati (min.)                                                                                                    |  |  |  |  |
| Veličina piksela            | 0,273(H) x 0,273(V)                                                                                                    |  |  |  |  |
| Vreme odziva                | 1 ms (GTG sa OD)                                                                                                    |  |  |  |  |
| Osvetljenost                | 350 (tip.)                                                                                                    |  |  |  |  |
| Kontrast                    | 1000:1 (tip.)                                                                                                    |  |  |  |  |
| Dubina boja                 | 16,7M                                                                                                    |  |  |  |  |
| Aktivna površina ekrana     | 2560(H) x 1440(V)                                                                                                    |  |  |  |  |
| Uglovi gledanja             | 178°(H) / 178°(V)                                                                                                    |  |  |  |  |
| Frekvencija                 | <ul><li>DP: 170 Hz (overklok)</li><li>HDMI: 144 Hz</li></ul>                                                                                                    |  |  |  |  |
| Ulazni/izlazni<br>terminali | <ul> <li>2x HDMI 2.0</li> <li>1x DP1.4</li> <li>1x slušalice</li> <li>1x mikrofon</li> <li>1x USB (5V/3A,<br/>9V/2A, 12V/1.5A,<br/>15V/1A)</li> <li>2x USB 3.0<br/>(izlazni), podržava<br/>BC 1.2 punjenje<br/>(5V/1.5A)</li> <li>1x USB ulazni</li> <li>1x Line izlaz</li> </ul> |  |  |  |  |
| Napajanje                   | 100 do 240Vac pri 50/60 Hz                                                                                                    |  |  |  |  |
| Potrošnja                   | <ul> <li>Uključen: 110 W (max.)</li> <li>U stanju pripravnosti: 0,5 W</li> <li>Isključen: 0,3 W</li> </ul>                                                                                                    |  |  |  |  |
| Dimenzije<br>(W x H x D)    | 717,6 x 598,3 x 283 mm (sa postoljem)                                                                                                    |  |  |  |  |
| Težina                      | 10,8 ±0,5 kg (neto)                                                                                                    |  |  |  |  |

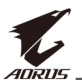

| Stavka                      | Specifikacije |
|-----------------------------|---------------|
| Raspon radne<br>temperature | 0°C do 40°C   |

Napomena: Specifikacije se mogu promeniti bez najave.

# Lista podržanih tajminga

| Lista tajminga             | HDMI         | DisplayPort/<br>USB Type-C |
|----------------------------|--------------|----------------------------|
| 640x480@60Hz               | $\checkmark$ | $\checkmark$               |
| 640x480@75Hz               | $\checkmark$ | $\checkmark$               |
| 720x480@60Hz               | $\checkmark$ | $\checkmark$               |
| 720x576P@50Hz              | $\checkmark$ | $\checkmark$               |
| 800x600@60Hz               | $\checkmark$ | $\checkmark$               |
| 800x600@75Hz               | $\checkmark$ | $\checkmark$               |
| 1024x768@60Hz              | $\checkmark$ | $\checkmark$               |
| 1024x768@75Hz              | $\checkmark$ | $\checkmark$               |
| 1280x720@60Hz              | $\checkmark$ | $\checkmark$               |
| 1280x720@100Hz             | $\checkmark$ | $\checkmark$               |
| 1280x720@120Hz             | $\checkmark$ | $\checkmark$               |
| 1920x1080@60Hz             | $\checkmark$ | $\checkmark$               |
| 1920x1080@120Hz            | $\checkmark$ | $\checkmark$               |
| 1920x1080@144Hz            | $\checkmark$ | Х                          |
| 1920x1080@165Hz            | X            | $\checkmark$               |
| 1920x1080@170Hz (overklok) | X            | $\checkmark$               |
| 2560x1440@60Hz             | $\checkmark$ | $\checkmark$               |
| 2560x1440@120Hz            | $\checkmark$ | $\checkmark$               |
| 2560x1440@144Hz            | $\checkmark$ | $\checkmark$               |
| 2560x1440@165Hz            | X            | $\checkmark$               |
| 2560x1440@170Hz (overklok) | X            | $\checkmark$               |

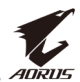

# Rešavanje problema

| Problem                                        | Moguća rešenja                                                                                                    |  |
|------------------------------------------------|----------------------------------------------------------------------------------------------------|--|
| Nema napajanja                                 | <ul> <li>Proverite da je kabl za napajanje ispravno<br/>povezan sa izvorom napajanja i monitorom.</li> <li>Proverite kabl i utičnicu da se uveriti da<br/>prekid nije do njih.</li> <li>Proverite da li je monitor uključen.</li> </ul>                                                           |  |
| Nikakva slika se<br>ne pojavljuje na<br>ekranu | <ul> <li>Proverite da li su monitor i računar ispravno<br/>spojeni i da su oba uređaja uključena.</li> <li>Proverite da li ste izabrali ispravan ulazni<br/>izvor. Pogledajte stranicu 26 ili 36.</li> <li>Podesite <b>Osvetljenost</b> i <b>Kontrast</b>. Pogledajte<br/>stranicu 34.</li> </ul> |  |
| Slika ne<br>popunjava<br>čitav ekran           | <ul> <li>Pokušajte drugo podešavanje <b>Režim ekrana</b><br/>(odnos stranica). Pogledajte stranicu 33.</li> </ul>                                                                                                    |  |
| Boje se ne<br>prikazuju<br>kako treba          | <ul> <li>Proverite da li je kabl ulaznog signala pravilno<br/>povezan.</li> <li>Konfigurisanje postavki za slike. Pogledajte<br/>odeljak "Slika".</li> </ul>                                                                                                    |  |
| Nema zvuka<br>ili je glasnoća<br>jako niska    | <ul> <li>Proverite da li je kabl slušalica pravilno<br/>povezan.</li> <li>Podesite nivo glasnoće. Pogledajte stranu 28<br/>ili 39.</li> <li>Podesite zvuk računara.</li> </ul>                                                                                                    |  |

**Napomena:** Ako problem ostane, obratite se našem servisu kupaca za dodatnu pomoć.

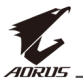

# Osnovna briga

Kada ekran postane prljav, očistite ga na sledeći način:

- Obrišite ekran mekom, pamučnom krpom da biste uklonili zaostalu prašinu.
- Poprskajte ili sipajte tečnost za čišćenje na mekanu krpu. Nakon toga lagano obrišite ekran vlažnom krpom.

#### Napomena:

- Proverite da li je krpa vlažna, a ne mokra.
- Dok brišete, izbegavajte intenzivno pritiskanje ekrana.
- Kiseli ili abrazivni čistači mogu da ošteti ekran.

# Napomene za USB punjenje

Sledeći uređaji nisu kompatibilni sa BC 1.2 CDP režima. Kada je čvorište povezano sa PC-jem, ovi uređaji ne mogu punjeni koristeći USB kabl.

| Proizvođač | Uređaj           | PID/VID           |
|------------|------------------|-------------------|
| Apple      | IPad             | PID_129A/VID_05AC |
| Samsung    | Galaxy Tab2 10.1 | PID_6860/VID_04E8 |
| Samsung    | GALAXY TabPro    | PID_6860/VID_04E8 |

# **GIGABYTE Servisne Informacije**

Za više servisnih informacija, posetite zvanični GIGABYTE web sajt: https://www.gigabyte.com/